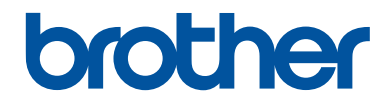

# Ghid de Referință

Explicații sumare ale operațiunilor de rutină

HL-L5000D HL-L5100DN HL-L5100DNT HL-L5200DW HL-L5200DWT HL-L6250DN

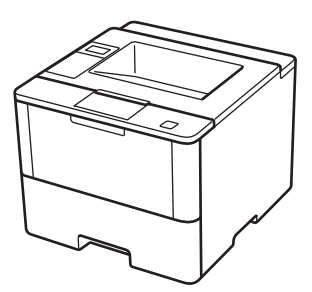

Brother recomandă să păstrați acest ghid lângă echipamentul Dvs. Brother pentru consultare rapidă.

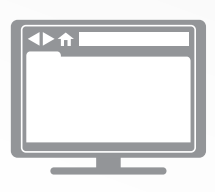

Ghidul utilizatorului Online

Acest *Ghid de Referință* conține instrucțiuni și informații de bază pentru echipamentul Dvs. Brother. Pentru instrucțiuni și informații avansante,

Pentru instrucțiuni și informații avansante, consultați *Ghidul utilizatorului Online* la <u>solutions.brother.com/manuals</u>

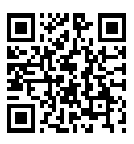

# Manualele de utilizare și unde le puteți găsi

| Ce manual să aleg?                                                                                                 | Ce informații include?                                                                                                    | Unde se găseşte?                                      |
|----------------------------------------------------------------------------------------------------|----------------------------------------------------------------------------------------------------|-------------------------------------------------------|
| Ghid de siguranţa<br>produsului                                                                                    | Citiți mai întâi acest manual. Citiți<br>Instrucțiunile de siguranță înainte de a vă<br>configura aparatul. Consultați acest manual<br>pentru mărcile comerciale și restricțiile<br>juridice.                                                                         | Imprimat / În pachet                                  |
| Ghid de instalare şi<br>configurare rapidă                                                                         | Urmaţi instrucţiunile pentru configurarea<br>aparatului şi pentru instalarea driverelor şi a<br>programelor software pentru sistemul de<br>operare şi tipul de conexiune pe care le<br>utilizaţi.                                                                     | Imprimat / În pachet                                  |
| Ghid de Referință                                                                                                  | Învăţaţi operaţiile de bază şi operaţiile<br>elementare de întreţinere ale aparatului.<br>Consultaţi sfaturile pentru depanare.                                                                                                    | Imprimat / În pachet                                  |
| Ghidul utilizatorului<br>Online                                                                                    | Acest manual include informații suplimentare din Ghidul de referință.                                                                                                    | Fişier HTML şi PDF /<br>Brother Solutions             |
|                                                                                                    | În plus, pe lângă informațiile despre<br>imprimare, sunt incluse și informații utile<br>despre utilizarea aparatului într-o rețea.                                                                                                    | Center <sup>1</sup>                                   |
| Manual AirPrint                                                                                                    | Acest manual include informații despre<br>utilizarea AirPrint pentru a imprima din OS X<br>v10.8.5 sau versiuni ulterioare și de pe<br>iPhone, iPod touch, iPad sau de pe un alt<br>dispozitiv iOS pe aparatul Brother, fără<br>instalarea unui driver de imprimantă. | Fişier PDF / Brother<br>Solutions Center <sup>1</sup> |
| Manual Google Cloud<br>Print                                                                                       | Acest manual include detalii despre utilizarea<br>serviciilor Google Cloud Print <sup>™</sup> pentru<br>imprimarea prin internet.                                                                                                    | Fişier PDF / Brother<br>Solutions Center <sup>1</sup> |
| Mobile Print/Scan Guide<br>for Brother iPrint&Scan<br>(Ghid de imprimare/<br>scanare pentru<br>dispozitive mobile) | Acest manual include informații despre<br>imprimarea de pe dispozitivul mobil dacă<br>acesta este conectat la o rețea Wi-Fi <sup>®</sup> .                                                                                                    | Fişier PDF / Brother<br>Solutions Center <sup>1</sup> |

<sup>1</sup> Vizitați <u>solutions.brother.com/manuals</u>.

# Ghidul utilizatorului Online vă ajută să folosiți la maximum aparatul dumneavoastră

Sperăm că dumneavoastră considerați acest ghid util. Pentru informații suplimentare despre caracteristicile aparatului, vă rugăm să consultați Ghidul utilizatorului Online. Acesta vă oferă:

#### Navigare rapidă!

- ✓ Casetă de căutare
- ✓ Index de navigare într-un panou separat

#### Informații detaliate!

✓ Toate informațiile de care aveți nevoie într-un singur manual

#### Structură simplificată!

- Oferă instrucţiuni pas cu pas
- ✓ Include un cuprins la partea de sus a paginii

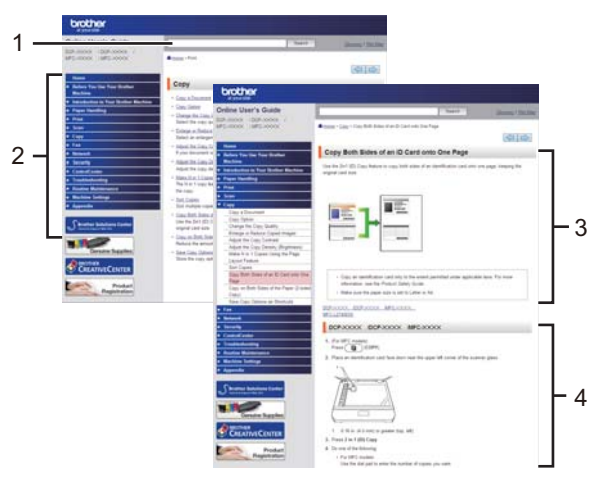

- 1. Casetă de căutare
- 2. Navigare
- 3. Cuprins
- 4. Instrucțiuni pas cu pas

#### Vizualizarea Ghidurilor utilizatorului Online

Pentru a vizualiza Ghidul utilizatorului Online şi alte manuale disponibile, vizitaţi solutions.brother.com/manuals.

#### (Windows®)

De asemenea, puteți accesa manualele aferente aparatului dumneavoastră folosind Brother Utilities. Brother Utilities este inclus în pachetul de instalare standard și, după instalare, acesta poate fi accesat cu ajutorul comenzii rapide de pe desktop sau din meniul Windows<sup>®</sup> **Start**.

# Întrebări sau probleme? Vă rugăm să consultați online întrebările frecvente, soluțiile și fișierele video.

Accesați pagina cu întrebări frecvente și depanare de la Brother Solutions Center la adresa support.brother.com.

- Oferă mai multe posibilități de căutare!
- Afişează întrebări similare pentru a vă oferi acces la cât mai multe informații
- Primiți actualizări regulate în funcție de răspunsul clientului

## Intrebări frecvente și depanare Clasificat ca Popular Cel mai recent Instructiuni / Depanare Mesaje de eroare Alimentare hârtie/Blocare hârtie Imprimare Scanare → Copiere → Telefon → Fax → Mobil → Cloud Altele Configurare / Setări Configurare produs Driver/Software Consumabile și accesorii / Întreținere de rutină Consumabile/Hârtie/Accesorii Curătare 📔 Altele Specificații Informații de asistență SO Căutare după cuvinte cheie Căutare după numărul FAQ ID Introduceti cuvintele. Căutare Cel mai recent Clasificat ca Popular

Deoarece Brother Solutions Center este actualizat în mod regulat, acest ecran se poate modifica fără notificare prealabilă.

# Informații generale

# Prezentare generală a panoului de control

Panoul de control poate varia în funcție de model.

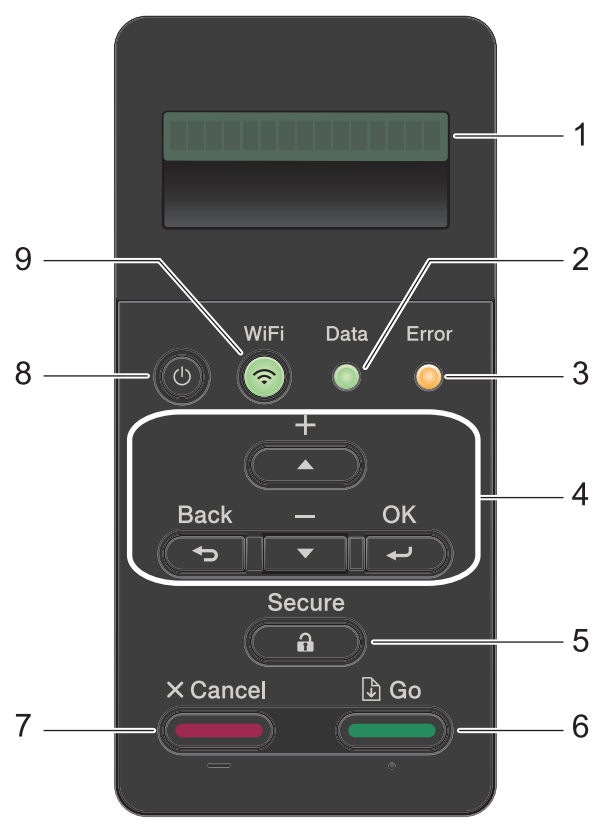

#### 1. Ecran cu cristale lichide (LCD)

Afişează mesaje pentru a vă ajuta să configurați și să utilizați aparatul.

Modele pentru rețele wireless

Un indicator cu patru niveluri prezintă intensitatea curentă a semnalului wireless dacă utilizați o conexiune wireless.

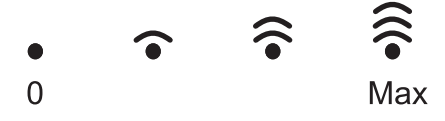

#### 2. LED Data (Date)

LED-ul Data (Date) luminează intermitent în funcție de starea aparatului.

Când LED-ul **Data (Date)** este aprins, datele se află în memoria aparatului. Când LED-ul **Data (Date)** luminează intermitent, aparatul recepționează sau procesează date.

#### 3. LED Error (Eroare)

LED-ul **Error (Eroare)** luminează intermitent când ecranul LCD afişează o eroare sau un mesaj de stare important.

#### 4. Butoanele de meniu

#### οκ

Apăsați pentru a salva setările aparatului. După ce ați modificat o setare, aparatul revine la nivelul anterior al meniului.

#### Back (Înapoi)

- Apăsați pentru a vă întoarce cu un nivel în meniu.
- · Apăsați pentru a selecta cifra anterioară la introducerea numerelor.

#### ▲ sau ▼ (+ sau -)

- Apăsați pentru a derula prin meniuri și opțiuni.
- Apăsați pentru a introduce un număr sau pentru a creşte sau reduce numărul. Mențineți apăsat ▲ sau ▼ pentru a derula mai rapid. Când apare numărul dorit, apăsați pe OK.

#### 5. Secure (Securizare)

Apăsați pentru a imprima acțiuni salvate în memorie dacă introduceți parola dumneavoastră, formată din patru cifre.

#### 6. Go (Start)

- Apăsați pentru a șterge anumite mesaje de eroare. Pentru a elimina toate celelalte erori, urmați instrucțiunile de pe ecranul LCD.
- Apăsați pentru a imprima date rămase în memoria aparatului.
- Apăsaţi pentru a selecta opţiunea afişată. După ce aţi modificat o setare, aparatul revine în modul Gata de operare.

#### 7. Cancel (Anulare)

- Apăsați pentru a anula setarea curentă.
- Apăsaţi pentru a anula o acţiune de imprimare programată şi a o şterge din memoria aparatului. Pentru a anula mai multe acţiuni de imprimare, menţineţi apăsat Cancel (Anulare) până când ecranul LCD afişează [Anul. toate sarc].

#### 8. **()** Pornit/Oprit

- Porniţi aparatul apăsând pe (0).
- Opriți aparatul apăsând pe și menținând apăsat (). Ecranul LCD afișează [Oprire] timp de câteva secunde înainte de a se închide.

#### 9. Butoane de WiFi, rețea sau raport

Modele fără reţea:

#### **Report (Raport)**

Apăsați pe butonul Report (Raport) pentru a imprima pagina cu setările imprimantei.

• Modele pentru rețele cablate:

#### Network (Reţea)

Apăsați pe butonul **Network (Rețea)** pentru a configura setările rețelei pe cablu.

• Modele pentru rețele wireless:

WiFi

Lansați programul de instalare a rețelei wireless pe calculatorul dumneavoastră și apăsați pe butonul **WiFi**. Urmați instrucțiunile pas cu pas pentru a configura o conexiune wireless între aparat și rețea.

Când indicatorul **WiFi** este aprins, aparatul Brother este conectat la un punct de acces wireless. Când indicatorul **WiFi** luminează intermitent, conexiunea wireless este întreruptă sau aparatul este în curs de conectare la un punct de acces wireless.

# Accesarea Brother Utilities (Windows<sup>®</sup>)

**Brother Utilities** este un program de lansare a aplicațiilor care permite accesul rapid la toate aplicațiile Brother instalate pe calculatorul dumneavoastră.

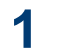

Procedați conform indicațiilor de mai jos:

 (Windows<sup>®</sup> XP, Windows Vista<sup>®</sup>, Windows<sup>®</sup> 7, Windows Server<sup>®</sup> 2003, Windows Server<sup>®</sup> 2008 şi Windows Server<sup>®</sup> 2008 R2)

Faceți clic pe 🌄 (Start) > Toate

programele > Brother > Brother Utilities.

 (Windows<sup>®</sup> 8 şi Windows Server<sup>®</sup> 2012)

Atingeți sau faceți clic pe 🛜 🗒

(Brother Utilities) fie în ecranul Start, fie pe suprafața de lucru.

 (Windows<sup>®</sup> 8.1 şi Windows Server<sup>®</sup> 2012 R2)

Mutați mausul în colțul din stânga jos

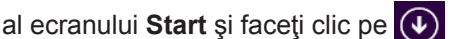

(dacă utilizați un dispozitiv cu ecran tactil, trageți cu degetul de jos în sus pe ecranul **Start** pentru a deschide ecranul **Aplicații**).

Când apare ecranul **Aplicații**, atingeți sau faceți clic pe 2 Selectați aparatul dumneavoastră (unde XXXX este numele modelului dumneavoastră).

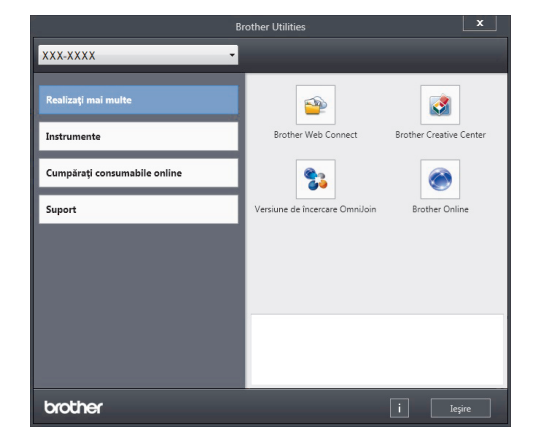

Alegeți operațiunea pe care doriți să o utilizați.

2 Încărcare hârtie

# Încărcarea hârtiei în tava de hârtie

Utilizați tava de hârtie când imprimați pe următoarele suporturi media:

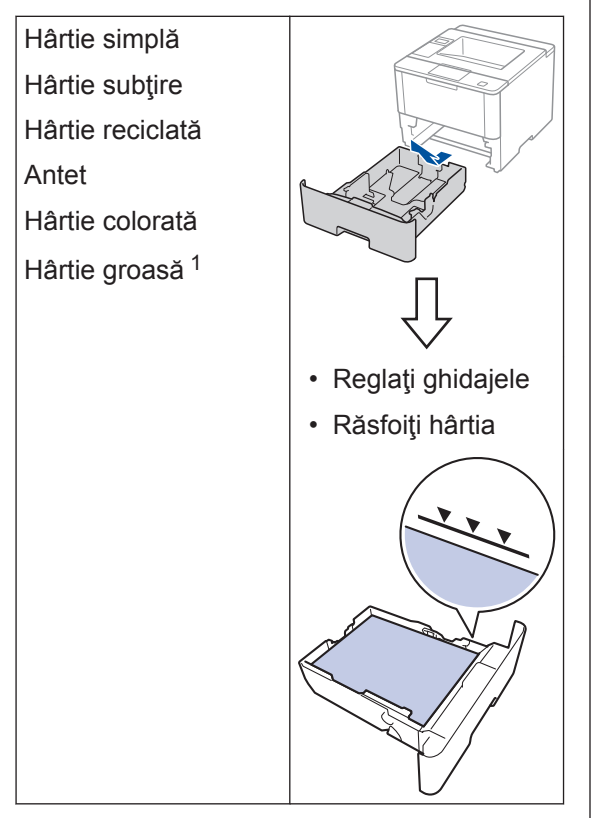

Mai multe informații >> Ghidul utilizatorului Online: Încărcarea și imprimarea cu ajutorul tăvii de hârtie

# Încărcarea hârtiei în tava multifuncțională (tava MF)

Utilizați tava MF când imprimați pe următoarele suporturi media:

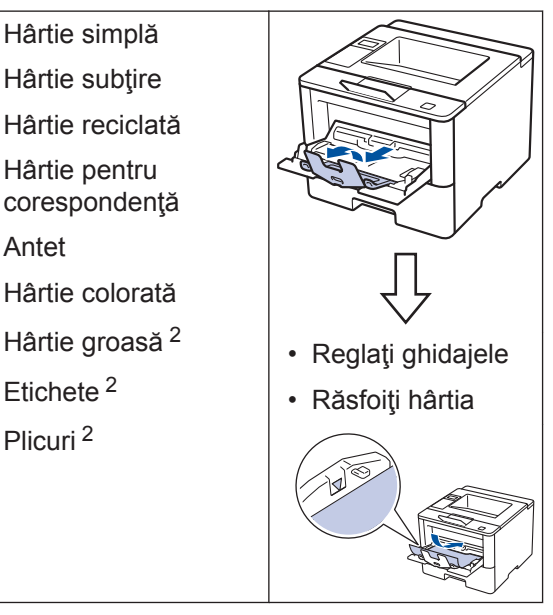

Mai multe informații >> Ghidul utilizatorului Online: Încărcarea și imprimarea cu ajutorul tăvii multifuncționale (tava MF)

Deschideți capacul din spate (tava de ieşire cu faţa în sus) înainte de imprimare pentru a permite hârtiei imprimate să iasă pe tava de ieşire cu faţa în sus.

<sup>&</sup>lt;sup>2</sup> Deschideți capacul din spate (tava de ieșire cu fața în sus) înainte de imprimare pentru a permite hârtiei imprimate să iasă pe tava de ieșire cu fața în sus.

Imprimare

# Imprimarea de la computer

#### Imprimarea unui document (Macintosh)

Pentru instrucțiuni de imprimare **>>** *Ghidul utilizatorului Online: Imprimare de la computer (Macintosh)* 

### Imprimarea unui document (Windows<sup>®</sup>)

- 1 Selectați comanda de imprimare în aplicație.
- 2 Selectați Brother XXX-XXXX (unde XXXX este numele modelului dumneavoastră).
- 3 Faceți clic pe Imprimare.
- 4

Încheiați operația de imprimare.

Mai multe informații >> Ghidul utilizatorului Online: Imprimare de la computer (Windows<sup>®</sup>) Imprimarea mai multor pagini pe o singură coală de hârtie (N în 1) (Windows<sup>®</sup>)

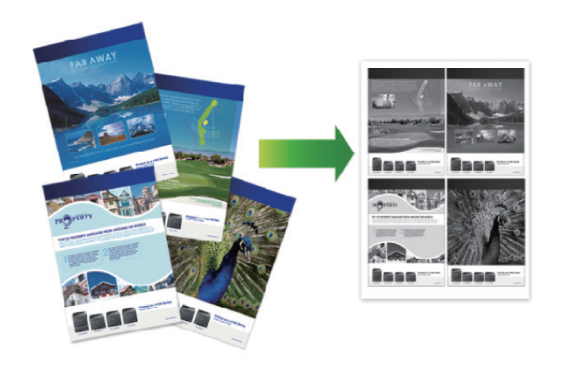

- Selectați comanda de imprimare în aplicație.
- 2 Selectaţi Brother XXX-XXXX (unde XXXX este denumirea modelului) şi apoi faceţi clic pe butonul de proprietăţi pentru imprimare sau preferinţe.

Apare fereastra driverului de imprimantă.

- Faceţi clic pe lista derulantă Pagină multiplă şi selectaţi opţiunea 2 în 1, 4 în 1, 9 în 1, 16 în 1 sau 25 în 1.
- Faceți clic pe OK.
- 5 Încheiați operația de imprimare.

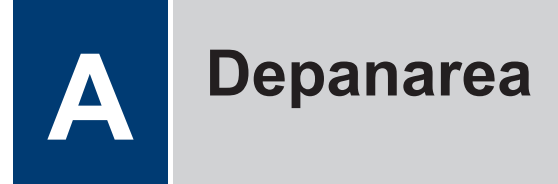

Utilizați această secțiune pentru a rezolva problemele pe care le puteți întâmpina la utilizarea aparatului Brother.

# Identificarea problemei

Chiar dacă se pare că aparatul dumneavoastră are o problemă, puteți rezolva majoritatea problemelor chiar dumneavoastră.

Mai întâi, verificați următoarele:

- · Cablul de alimentare al aparatului este conectat corect și alimentarea aparatului este pornită.
- Toate componentele de protecție ale aparatului, de culoare portocalie, au fost îndepărtate.
- (Pentru modelele cu conectare la reţea) Punctul de acces (pentru reţea wireless), routerul sau hubul este pornit, iar indicatorul aferent luminează intermitent.
- · Hârtia este introdusă corect în tava pentru hârtie.
- · Cablurile de interfață sunt conectate corect la aparat și la calculator.
- · Verificați ecranul LCD sau starea aparatului din Brother Status Monitor pe calculator.

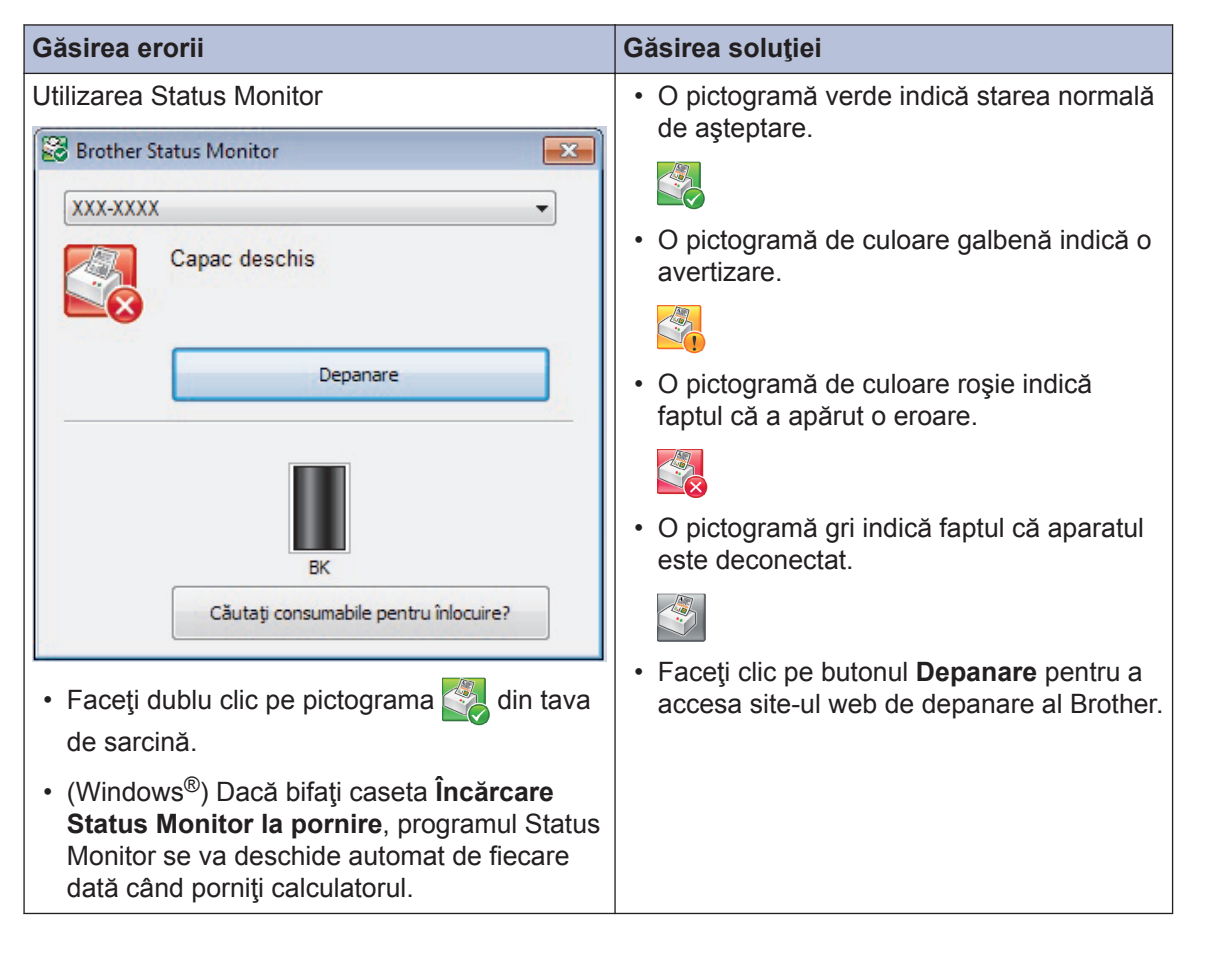

| Găsirea erorii                          | Găsirea soluției                                                                                                    |
|-----------------------------------------|----------------------------------------------------------------------------------------------------|
| Utilizarea ecranului LCD<br>Toner Putin | <ol> <li>Urmaţi instrucţiunile afişate pe ecranul<br/>LCD.</li> </ol>                                                                                                    |
|                                         | <ol> <li>Consultaţi instrucţiunile din tabelul<br/>următor.</li> </ol>                                                                                                    |
|                                         | <ol> <li>Dacă nu puteţi rezolva eroarea ➤&gt; Ghidul<br/>utilizatorului Online: Mesaje de eroare şi<br/>de întreţinere sau consultaţi: Întrebări<br/>frecvente şi depanare de la Brother<br/>Solutions Center la<br/><u>support.brother.com</u>.</li> </ol> |

# Mesaje de eroare şi de întreținere

Cele mai frecvente mesaje de eroare şi de întreținere sunt prezentate în tabel.

| Mesaj de eroare    | Cauză                                                                                       | Acțiune                                                                                                    |
|--------------------|---------------------------------------------------------------------------------------------|----------------------------------------------------------------------------------------------------|
| Blocaj interior    | Hârtia este blocată în interiorul aparatului.                                               | Deschideți capacul frontal, scoateți<br>ansamblul cartuşului de toner și<br>unității de cilindru și extrageți toate<br>hârtiile blocate. Închideți capacul<br>frontal. |
| Blocaj spate       | Hârtia este blocată în<br>spatele aparatului.                                               | Deschideți capacul unității de fuziune<br>și îndepărtați toate hârtiile blocate.<br>Închideți capacul unității de fuziune.                                             |
| Blocaj tavă MF     | Hârtia este blocată în tava<br>MF.                                                          | Îndepărtați toate hârtiile blocate din interiorul și din jurul tăvii MF. Apăsați pe <b>Go (Start)</b> .                                                                |
| Blocare 2 fețe     | Hârtia este blocată în tava<br>pentru imprimarea faţă<br>verso sau în capacul din<br>spate. | Scoateți tava pentru imprimarea față<br>verso și deschideți capacul din spate<br>pentru a extrage toate hârtiile blocate.                                              |
| Blocare tava 1     | Hârtia este blocată în tava                                                                 | Trageţi în afară tava de hârtie indicată<br>pe ecranul LCD şi îndepărtaţi toate<br>hârtiile blocate.                                                                   |
| Blocare tava 2     | de hârtie indicată.                                                                         |                                                                                                    |
| Blocare tava 3     |                                                                                             |                                                                                                    |
| Blocare tava 4     |                                                                                             |                                                                                                    |
| Cilin. exp. curând | Unitatea de cilindru este<br>aproape de terminarea<br>duratei de viaţă.                     | Comandați o unitate de cilindru nouă<br>înainte ca ecranul LCD să afișeze<br>Înlocuiti cil                                                                             |

| Mesaj de eroare                  | Cauză                                                                                                    | Acțiune                                                                                                    |
|----------------------------------|----------------------------------------------------------------------------------------------------|----------------------------------------------------------------------------------------------------|
| Cilindru !                       | Firul corona de pe unitatea<br>de cilindru trebuie curăţat.                                                | Curăţaţi firul corona din unitatea de<br>cilindru.<br>↓ ↓ ↓ ↓ ↓ ↓ ↓ ↓ ↓ ↓ ↓ ↓ ↓ ↓ ↓ ↓ ↓ ↓ ↓                                                                                                     |
|                                  |                                                                                                    | Dacă problema persistă, înlocuiți<br>unitatea de cilindru cu una nouă.                                                                                                    |
|                                  | Unitatea de cilindru sau<br>ansamblu cartuş de toner -<br>unitate de cilindru nu sunt<br>instalate corect. | Înlăturați unitatea de cilindru, scoateți<br>cartușul de toner din interiorul<br>acesteia și așezați-l înapoi în unitatea<br>de cilindru. Reinstalați unitatea de<br>cilindru în aparat.                                                                                                    |
| Eroare cartus                    | Cartuşul cu toner nu este<br>instalat corespunzător.                                                       | Scoateți ansamblul cartuşului de<br>toner și unității de cilindru. Scoateți<br>cartuşul de toner și introduceți-l la loc<br>în unitatea de cilindru. Reinstalați<br>ansamblul cartuşului de toner și<br>unității de cilindru în aparat.<br>Dacă problema persistă, contactați<br>Centrul de asistență clienți Brother |
| Ežrž bârtio ME                   | Tava ME a rămaa fără                                                                                       | sau dealerul Brother local.                                                                                                    |
| Fara nartie MF                   | hârtie sau hârtia nu este<br>încărcată corect în tava MF.                                                  | Procedați conform unela dintre<br>metodele de mai jos:<br>• Realimentati cu hârtie tava ME                                                                                                    |
|                                  | Asiguraţi-vă că ghidajele pentru<br>hârtie sunt setate la dimensiunea<br>corectă.                          |                                                                                                    |
|                                  |                                                                                                    | <ul> <li>Dacă există hârtie în tavă, scoateţi-<br/>o şi încărcaţi-o din nou. Asiguraţi-<br/>vă că ghidajele pentru hârtie sunt<br/>setate la dimensiunea corectă.</li> </ul>                                                                                                    |
| FărăAlimHârtT2<br>FărăAlimHârtT3 | Aparatul nu a alimentat<br>hârtie din tava de hârtie<br>indicată.                                          | Trageți în afară tava de hârtie indicată<br>pe ecranul LCD și îndepărtați toate<br>hârtiile blocate.                                                                                                    |
| FărăAlimHârtT4                   |                                                                                                    |                                                                                                    |

| Mesaj de eroare    | Cauză                                                                                                    | Acțiune                                                                                                    |  |
|--------------------|----------------------------------------------------------------------------------------------------|----------------------------------------------------------------------------------------------------|--|
| Înlocuire cilindru | Este timpul să înlocuiți<br>unitatea de cilindru.                                                                              | Înlocuiți unitatea cilindru cu una nou                                                                                                    |  |
|                    | Contorul unității de cilindru                                                                                                  | Resetați contorul unității de cilindru.                                                                                                    |  |
|                    | nu a fost resetat la<br>instalarea unui nou cilindru.                                                                          | Consultați instrucțiunile incluse cu noua unitate de cilindru.                                                                                                    |  |
| Înlocuire toner    | Cartuşul de toner se<br>apropie de sfârşitul duratei<br>sale de viaţă. Aparatul<br>opreşte toate operaţiunile<br>de imprimare. | Înlocuiți cartuşul de toner cu unul nou.                                                                                                    |  |
| Lipsa toner        | Cartuşul de toner sau<br>ansamblul unitate de<br>cilindru şi cartuş de toner<br>nu sunt instalate corect.                      | Scoateţi ansamblul cartuşului de<br>toner şi unităţii de cilindru. Scoateţi<br>cartuşul de toner din unitatea de<br>cilindru şi reinstalaţi cartuşul de toner<br>înapoi în unitatea de cilindru.<br>Introduceţi la loc ansamblul cartuşului<br>de toner şi unităţii de cilindru în<br>aparat. Dacă problema persistă,<br>înlocuiţi cartuşul de toner cu unul nou. |  |
| Lipsă hârtie       | Aparatul a rămas fără hârtie<br>sau hârtia nu este încărcată<br>corect în tava de hârtie.                                      | <ul> <li>Realimentaţi cu hârtie tava de<br/>hârtie. Asiguraţi-vă că ghidajele<br/>pentru hârtie sunt setate la<br/>dimensiunea corectă.</li> <li>Dacă există hârtie în tavă, scoateţi-<br/>o şi încărcaţi-o din nou. Asiguraţi-<br/>vă că ghidajele pentru hârtie sunt<br/>setate la dimensiunea corectă.</li> <li>Nu umpleţi excesiv tava de hârtie.</li> </ul>  |  |
| Lipsă hârtie Tl    | Aparatul nu a alimentat                                                                                                    | Procedați conform uneia dintre                                                                                                    |  |
| Lipsă hârtie T2    | hărtie din tava de hărtie<br>indicată.                                                                                         | metodele de mai jos:                                                                                                    |  |
| Lipsă hârtie T3    |                                                                                                    | <ul> <li>Realimentaţi cu hartie tava indicata<br/>pe ecranul LCD. Asigurati-vă că</li> </ul>                                                                                                    |  |
| Lipsă hârtie T4    |                                                                                                    | ghidajele pentru hârtie sunt setate<br>la dimensiunea corectă.                                                                                                    |  |
|                    |                                                                                                    | <ul> <li>Dacă există hârtie în tavă, scoateţi-<br/>o şi încărcaţi-o din nou. Asiguraţi-<br/>vă că ghidajele pentru hârtie sunt<br/>setate la dimensiunea corectă.</li> </ul>                                                                                                    |  |
|                    |                                                                                                    | Nu umpleți excesiv tava de hârtie.                                                                                                    |  |
| Nicio Unit Cilin   | Unitatea de cilindru nu este<br>instalată corect.                                                                              | Reinstalați ansamblul cartușului de toner și unității de cilindru.                                                                                                    |  |

| Mesaj de eroare | Cauză                                                                                                    | Acțiune                                                                                                    |
|-----------------|----------------------------------------------------------------------------------------------------|----------------------------------------------------------------------------------------------------|
| Toner Putin     | Dacă ecranul LCD afişează<br>acest mesaj, puteți continua<br>să imprimați. Cartuşul de<br>toner se apropie de sfârșitul<br>duratei sale de viață. | Comandați acum un cartuş de toner<br>nou pentru a-l avea la îndemână<br>atunci când ecranul LCD afişează<br>Înlocuire toner. |

# A Depanarea

# Blocaje de hârtie

Un mesaj de eroare indică locația din aparat unde hârtia este blocată.

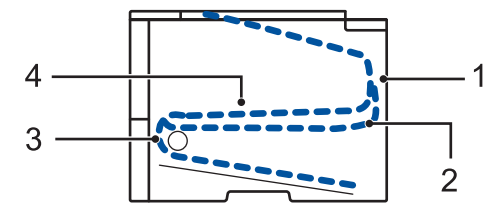

Mesaje de eroare:

- 1. Blocaj spate
- 2. Blocaj faţă verso
- 3. Blocaj tavă
- 4. Blocaj interior

# Soluții pentru conexiunea wireless

Dacă nu puteți conecta aparatul Brother la rețeaua wireless, consultați următoarele:

- Ghidul utilizatorului Online: Imprimarea raportului WLAN
- Ghid de instalare și configurare rapidă: Metodă de configurare wireless alternativă

# Cum introduceți text în aparatul Brother

Când setați anumite opțiuni, cum ar fi cheia de rețea, trebuie să introduceți caractere pe aparat:

- Menţineţi sau apăsaţi repetat pe ▲ sau ▼ pentru a selecta un caracter din această listă:
   0123456789abcdefghijklmnopqrstuvwxyzABCDEFGHIJKLMNOPQRSTUVWXYZ(spaţiu)!"#\$ %&'()\*+,-./:;<=>?@[]^\_
- Apăsați pe OK când se afişează caracterul sau simbolul dorit, apoi introduceți următorul caracter.
- Apăsați pe Back (Înapoi) pentru a șterge caracterele introduse incorect.

## Informații privind respectarea Regulamentului 801/2013 al Comisiei

| Consumul de energie | HL-L5000D         | HL-L5100DN/<br>HL-L5100DNT/ | HL-L5200DW/<br>HL-L5200DWT |
|---------------------|-------------------|-----------------------------|----------------------------|
| În așteptare        |                   | HL-L6250DN                  |                            |
| conectat la rețea 1 | Aproximativ 1,3 W | Aproximativ 1,4 W           | Aproximativ 1,8 W          |

<sup>1</sup> Toate porturile de rețea sunt activate și conectate

#### Activarea/dezactivarea funcției Wireless LAN

Pentru a porni sau opri conexiunea de rețea wireless, apăsați pe ▲ sau V pentru a selecta [Retea] > [WLAN] > [WLAN Activ] > [Pornit] sau [Oprit].

## Imprimarea cu ajutorul dispozitivului mobil

Brother iPrint&Scan vă permite să utilizați funcții ale aparatului dumneavoastră Brother direct de pe dispozitivul mobil, fără a utiliza un calculator. Descărcați *Mobile Print/Scan Guide for Brother iPrint&Scan (Ghid de imprimare/scanare pentru dispozitive mobile)* la: <u>solutions.brother.com/manuals</u>.

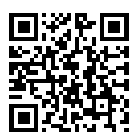

# Consumabile

Când este necesară înlocuirea consumabilelor, cum ar fi tonerul sau cilindrul, pe panoul de control al aparatului sau în Status Monitor va apărea un mesaj de eroare. Pentru mai multe informații despre consumabilele pentru aparatul dumneavoastră, vizitați <u>http://www.brother.com/original/index.html</u> sau contactați distribuitorul Brother local.

| Consumabil<br>e        | Numele modelului<br>consumabilului            | Durată de viață<br>aproximativă<br>(Număr de pagini)         | Modele aplicabile                                                          |
|------------------------|-----------------------------------------------|--------------------------------------------------------------|----------------------------------------------------------------------------|
| Cartuş de<br>toner     | Toner standard:<br>TN-3430                    | Aproximativ 3.000<br>pagini <sup>1 2</sup>                   | HL-L5000D/HL-L5100DN/<br>HL-L5100DNT/HL-L5200DW/<br>HL-L5200DWT/HL-L6250DN |
|                        | Toner cu randament<br>mare:<br>TN-3480        | Aproximativ 8.000<br>pagini <sup>1 2</sup>                   | HL-L5000D/HL-L5100DN/<br>HL-L5100DNT/HL-L5200DW/<br>HL-L5200DWT/HL-L6250DN |
|                        | Toner cu randament<br>foarte mare:<br>TN-3512 | Aproximativ 12.000<br>pagini <sup>1 2</sup>                  | HL-L6250DN                                                                 |
| Unitate de<br>cilindru | DR-3400                                       | Aproximativ 30.000<br>pagini / 50.000<br>pagini <sup>3</sup> | HL-L5000D/HL-L5100DN/<br>HL-L5100DNT/HL-L5200DW/<br>HL-L5200DWT/HL-L6250DN |

Cartuşul de toner și unitatea de cilindru sunt două componente separate.

- <sup>1</sup> Randamentul aproximativ al cartuşului este declarat în conformitate cu ISO/IEC 19752.
- <sup>2</sup> Pagini pe o față, de dimensiunea A4 sau Letter
- <sup>3</sup> Aproximativ 30.000 pagini pentru acţiuni de 1 pagină şi 50.000 pagini pentru acţiuni de 3 pagini (pagini simplex A4/ letter). Numărul de pagini poate diferi în funcţie de o varietate de factori, inclusiv, dar fără a se limita la, tipul sau dimensiunea suportului media.

## 

Dacă utilizați Windows<sup>®</sup>, faceți dublu clic pe pictograma Brother CreativeCenter

🛐 de pe

desktop pentru a accesa site-ul nostru **GRATUIT** conceput ca o resursă oferită pentru a vă ajuta să creați și să imprimați mai ușor materiale personalizate pentru afacerea dumneavoastră sau pentru uz personal în care să includeți fotografii, texte și creativitate.

Utilizatorii de Macintosh pot accesa Brother CreativeCenter la această adresă web:

http://www.brother.com/creativecenter

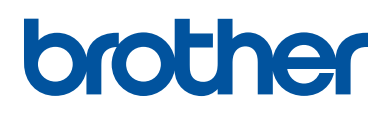

Vizitaţi-ne pe internet la adresa www.brother.com

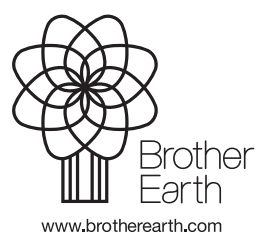

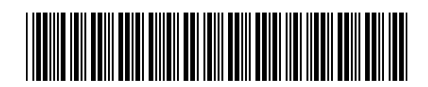

D005L8001-00 ROM Versiunea 0